# 学術情報館 マイライブラリログイン方法

マイライブラリは、図書館の個人の Web ページとなります。利用している資料のタイトルや返却期限日、以前借りた資料リスト、 お気に入り、新着案内などを確認、設定が可能です。ぜひご利用ください。

作成:2025/03/10

### 1. 播磨理学学術情報館のホームページを開き、「ログイン」をクリックします

## https://lib.laic.u-hyogo.ac.jp/laic/2/index.html

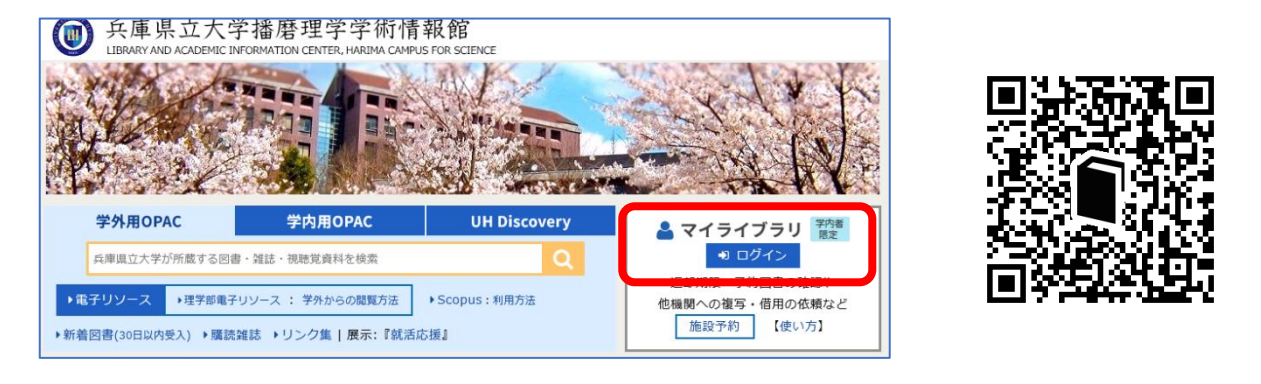

## 2. ユーザー名とパスワードを入力し、「ログオン」をクリックします

#### 学外ネットワークからアクセス

 下記画面が表示されるので、個人接続情報シートの 「アカウント」と「パスワード」を入力します。

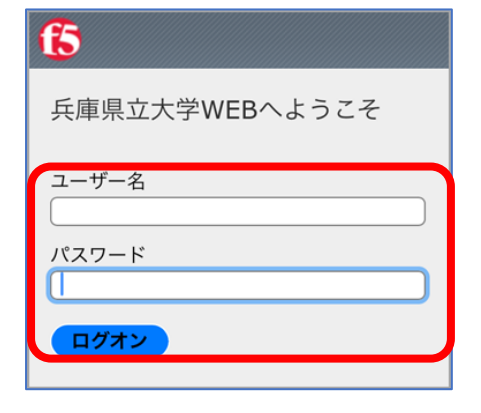

 大学から配布された guh のメールアドレスに 「ワンタイムパスワード通知」が届きます。

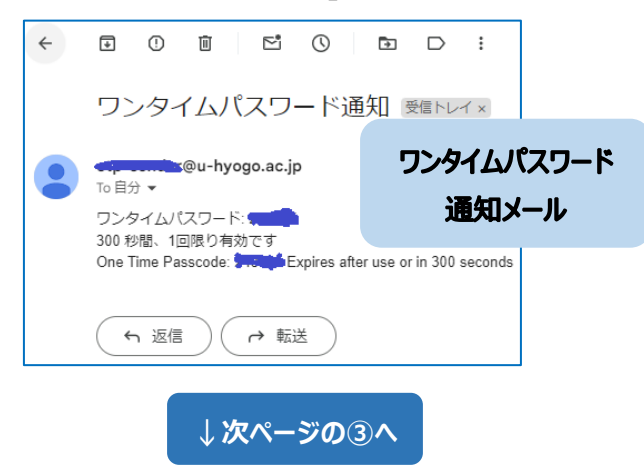

#### 学内 LAN 接続 PC からアクセス

 個人接続情報シートの「アカウント」と「パスワード」を 入力し、「ログイン」をクリックすると マイライブラリに入れます

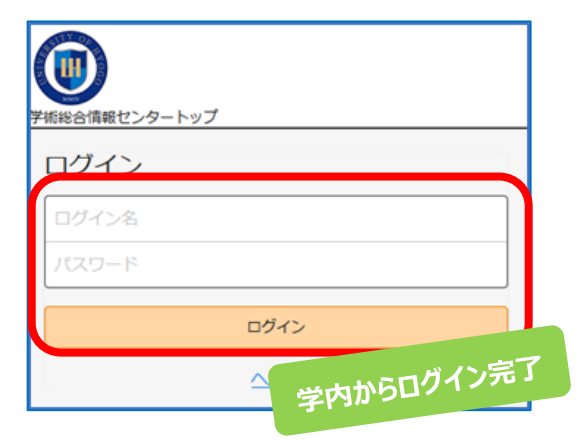

③「ワンタイムパスワード通知」に記載されたパスワード6桁を 5分以内に次の画面に入力し、「ログオン」をクリックします。

| <b>(5</b> )    |
|----------------|
| 兵庫県立大学WEBへようこそ |
| ワンタイムパスワード     |
| ログオン           |

⑤ 個人接続情報シートの「アカウント」と「パスワード」を入力し、 「ログイン」をクリックするとマイライブラリに入れます。

| ・ ・ ・ ・ ・ ・ ・ ・ ・ ・ ・ ・ ・ ・ ・ ・ ・ ・ ・ |
|---------------------------------------|
| ログイン                                  |
| ログイン名                                 |
| パスワード                                 |
| ログイン                                  |
|                                       |

⑥ マイライブラリ画面

| 兵庫県立大学<br>UNIVERSITY OF HYOGO<br>学術総合情報センタートップ     |     |           |            |          |   |         |       | 履歴    | を消去して終 | 7  |
|----------------------------------------------------|-----|-----------|------------|----------|---|---------|-------|-------|--------|----|
| 通常検索                                               | Q   | カテゴリ検索    | 詳細検索       |          |   | English | ~11J  | 27    |        |    |
| トップ画面 > マイライブラリ                                    |     |           |            |          |   |         |       |       |        |    |
| マイライブラリ                                            |     |           |            |          |   |         |       |       |        |    |
| お知らせはありません。                                        |     |           |            |          |   |         |       |       |        |    |
| ➡ 新着情報<br>3753740000000000000000000000000000000000 | N-1 | ナフ波がなわれたい | , ++ == \s | ゴルコームを次か | + |         | ma bi |       | ログイ    | ンデ |
|                                                    |     |           |            |          |   |         | 字9    | כינוז |        |    |